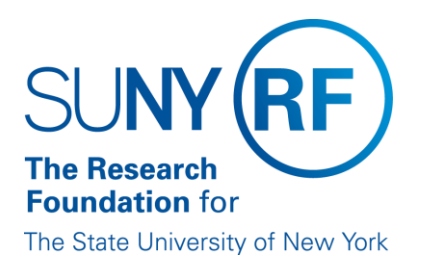

## Enter or Change for a Payment Method

Use this procedure to set up, a new personal pay method for a participant.

## Prerequisites

- Have complete paperwork in hand.
- Know the effective date of the change.

### To enter a payment method

When completing the Oracle forms referenced in this procedure, note that a white field indicates optional entry or one that is conditional based on the particular process.

1. Select People > Enter and Maintain and then a Decision form will display to alter the effective date of the change.

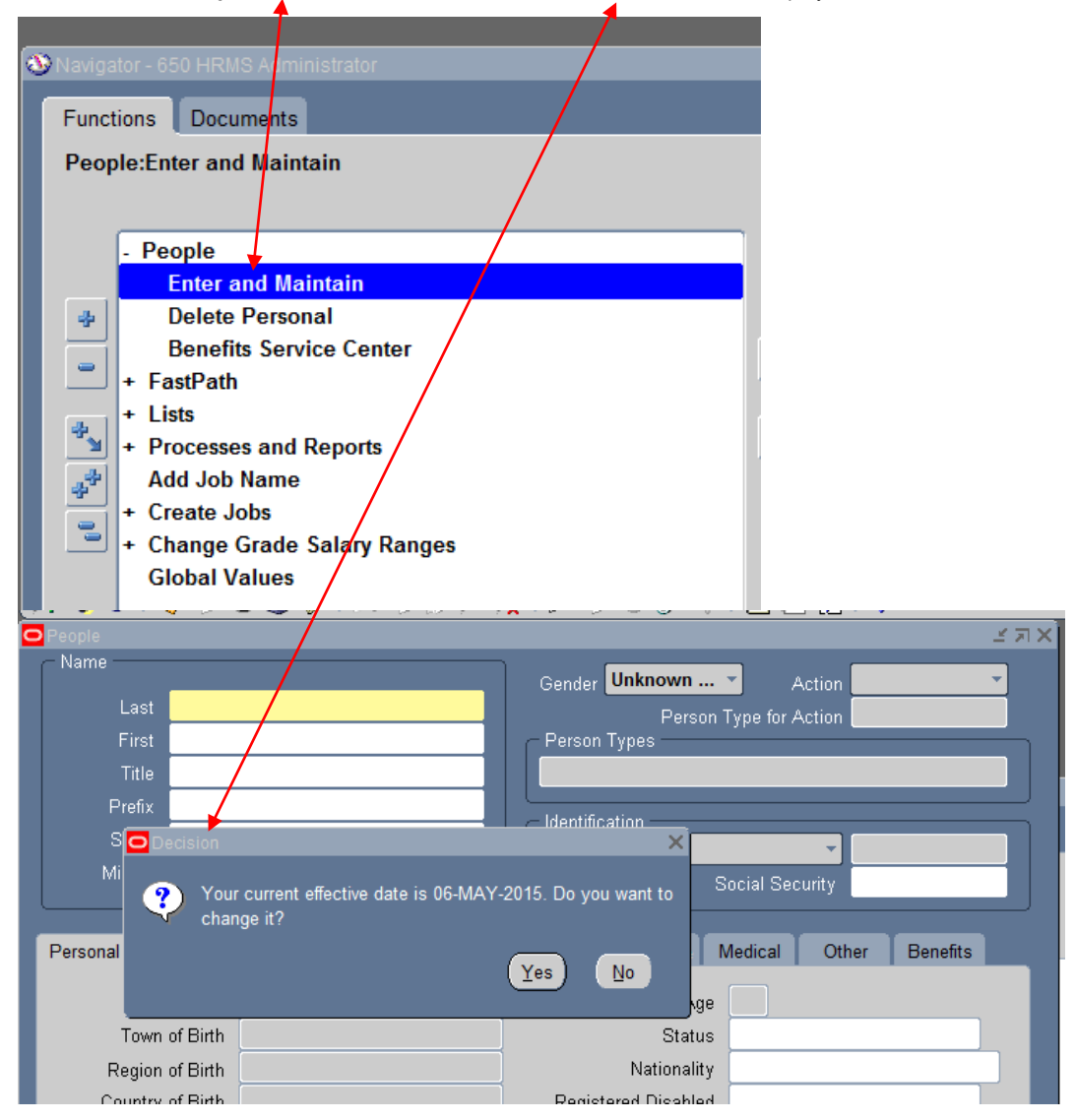

a. If the current effective date is different than the change date of pay method, click Yes to go to the Alter Effective Date form. If date is not different, click no and proceed to step 2

|        |                       |             | Social S      | ecurity      |                |        |
|--------|-----------------------|-------------|---------------|--------------|----------------|--------|
|        | OAlter Effective Date |             |               |              |                | _≚ ⊼ X |
| ce Det |                       |             |               |              |                |        |
|        | Effective Date        | 06-MAY-2015 |               | Today's Date | 06-MAY-2015    |        |
|        | Ок                    |             | <u>R</u> eset |              | <u>C</u> ancel |        |
|        |                       |             |               |              |                |        |

#### b. Complete the Effective Date field

# 2. Click **OK** to go to the **Find Person** form.

| P     | Tile    | n - 650 HRMS Adminis | strator @ RFPR | ODX - 06-MAY-2015 |          | <br>(স×) |
|-------|---------|----------------------|----------------|-------------------|----------|----------|
| s     |         |                      |                |                   |          |          |
| Mi    |         | Full Name            |                |                   |          |          |
|       |         | Social Security      |                |                   |          |          |
| onal  | - Se    | arch by number —     |                |                   |          | <br>its  |
|       |         | Туре                 | Employee       |                   | <u> </u> |          |
| _     |         | Number               |                |                   |          |          |
|       |         |                      |                |                   |          |          |
| Re    |         |                      | Clear          | New               | Find     |          |
| CO    |         |                      | -              |                   |          |          |
| ectiv | e Dates |                      |                |                   |          |          |
| -     |         |                      |                |                   |          |          |

#### a. Complete one of the following Find Person form fields:

| Field Name      | Required (R) or<br>Optional (O) | Description                      |
|-----------------|---------------------------------|----------------------------------|
| Full Name       | 0                               | Person's last name.              |
| Social Security | 0                               | Person's social security number. |

| Туре            | 0 | Select from the List of Values: |
|-----------------|---|---------------------------------|
|                 |   | Contingent Worker               |
|                 |   | Applicant                       |
|                 |   | Employee(Floods in)             |
| Employee Number | 0 | Person's ID Number.             |

3. Click **Find** to go to the **People** form.

|                 | - 650 HRM | S Administrator @ RFPRO | DX - 06-MAY-2015  |                                        | L A X N        |
|-----------------|-----------|-------------------------|-------------------|----------------------------------------|----------------|
| - Name          |           |                         | Gondor Fe         | male Actio                             |                |
| Last            | do not u  |                         | Gender            | Dereon Type for Action                 |                |
| First           | do not u  | ٩                       | Person Typ        | es                                     |                |
| Title           |           |                         | Internal          |                                        |                |
| Prefix          |           |                         |                   |                                        |                |
| Suffix          |           |                         |                   | n                                      | 103386         |
| Middle          |           |                         | Luipioyee         | Social Socurity                        | 897.65.43      |
|                 |           |                         |                   | Social Security                        | 031-03-432.    |
| Personal Er     | mployment | Office Details Applic   | ant Rehire Furthe | r Name Medical O                       | ther Benefits  |
| Bi              | rth Date  | 01-JAN-2001             |                   | Age 14                                 |                |
| Town            | of Birth  |                         |                   | Status                                 |                |
| Region          | of Birth  |                         | 1                 | Nationality                            |                |
| Country         | of Birth  |                         | Registered        | d Disabled                             |                |
|                 |           |                         |                   |                                        |                |
| - Effective Dat | tes       |                         |                   |                                        |                |
| From 01         | -SEP-2013 | 3 To                    |                   | Latest Start Date _ <mark>01-SI</mark> | EP-2013 [ NC ] |
|                 |           |                         |                   |                                        |                |
| Addres          | ss        | Person Type Usage       | Assignment        | Special Info                           | Others         |
|                 |           |                         |                   |                                        |                |
|                 |           |                         |                   |                                        |                |

Click Assignment to go to the Assignment form.

.

| Assignment(Torrejo                                                            | on-                                    | trator @ RFF  | PRODX - 06-MAY-2015 푀 ×      |  |
|-------------------------------------------------------------------------------|----------------------------------------|---------------|------------------------------|--|
|                                                                               |                                        |               |                              |  |
| Organization                                                                  | 011 College of Nanoscale Science & Eng | Group         | 011.Employee Graduate        |  |
| Job                                                                           | Research Project Assistant             | Position      |                              |  |
| Grade                                                                         | E.69                                   | Payroll       | Biweekly                     |  |
| Location                                                                      | 011 CNSE                               | Status        | Terminated - Do Not Process  |  |
|                                                                               |                                        | Vacancy       |                              |  |
| Assignme                                                                      | nt Number 85612                        | Collective Ag | reement                      |  |
| Assignmen                                                                     | t Category Exempt - Regular            | Employee (    | Category                     |  |
| Salary Information                                                            | Supervisor Probation & Notice Period   | Standard Cond | itions Statutory Information |  |
| Salary Basis Salaried Annual   Review Salary Review Performance   Every Every |                                        |               |                              |  |
| From 29-AUG-2010 [01.]                                                        |                                        |               |                              |  |
| Salary                                                                        | Entries Entry His                      | tory          | Others                       |  |

4. Click Others > Pay Method. Click Ok to go to the Personal Payment Method form> Click OK.

| O As | signment( Karen Y.) - 650 HRMS Administra                | tor @ RFP              | RODX - 06-MAY-2015 🧾 🗙      |
|------|----------------------------------------------------------|------------------------|-----------------------------|
|      | lavigation Options 🛛 🗙 🗙                                 | Group                  | 011.Employee Graduate       |
|      |                                                          | <sup>D</sup> osition   |                             |
|      | Find %                                                   | Payroll                | Biweekly                    |
|      |                                                          | Status                 | Terminated - Do Not Process |
|      |                                                          | 'acancy                |                             |
| F    | Pay Method<br>Position Number<br>Proposed Labor Schedule | ective Ag<br>nployee C | reement<br>Category         |
| S    | QuickPay<br>Salary History<br>Statement of Earnings      | ard Condi              | tions Statutory Information |
|      | Tax Info                                                 | formance<br>ry         |                             |
|      | Eind QK Cancel                                           |                        | то [0.]                     |
|      | Salary Entries Entry History                             |                        | Qthers                      |

| Personal Payment Method                          | IS Adr                                                                                                    | ministrator @ RFPRODX - 06-MAY-2015 🛛 🗹 🛪 🗙 |
|--------------------------------------------------|----------------------------------------------------------------------------------------------------|---------------------------------------------|
| Name                                             | Type                                                                                                    | Priority                                    |
| Balance Currency                                 | Balance Amount                                                                                                    | Percentage                                  |
| Payment Currency                                 |                                                                                                    | Foreign Payment                             |
| Bank Details                                     |                                                                                                    | Prenote Information                         |
| Payee<br>Type None                               | Name <b>de la companya de la companya de la companya de la companya de la companya de la companya de la companya</b> | Date                                        |
| Effective Dates<br>From <mark>06-MAY-2015</mark> | Το                                                                                                    | [ 📃 ]                                       |
| Further Information                              |                                                                                                    |                                             |
|                                                  |                                                                                                    |                                             |

## 5. As required by the completed and approved documentation, complete the following **Personal Payment Method** fields:

Note: The final pay method should always be 100%.

| Field Name | Required (R) or<br>Optional (O) | Description                                                                                                    |
|------------|---------------------------------|----------------------------------------------------------------------------------------------------|
| Name       | R                               | Method of compensation disbursement chosen by<br>participant.<br>Select from the list of values:<br>Check<br>Direct Deposit<br>Third Party<br>Pay Card                                          |
| Туре       | 0                               | System-generated based on input to the <b>Name</b> field.<br>For Example: When <b>Direct Deposit</b> is chosen in the<br><b>Name</b> field, <b>NACHA</b> will display in the <b>Type</b> field. |
| Priority   | R                               | Number indicating the priority status of method.                                                                                                    |

|   | Example for choosing the priority:                                                                                                    |
|---|----------------------------------------------------------------------------------------------------|
|   | If an employee is receiving:                                                                                                    |
|   | Net wage payment \$1,000                                                                                                    |
|   | Account A: <b>\$200</b> -Priority should be <b>3</b>                                                                                                    |
|   | Account B: <b>\$100</b> -Priority should be <b>5</b>                                                                                                    |
|   | Account C: <b>\$700</b> -Priority should be <b>10</b> (The highest number is the final balance left to be deposited). This would allow you to add in other accounts if the participant wanted to add accounts. |
| 0 | Dollar amount of pay for which the method in the <b>Name</b> field is used.                                                                                                    |
|   | The <b>Amount</b> OR the <b>Percentage</b> field must be used.<br>If the amount entered does not equal the total<br>compensation amount, enter an additional pay<br>method.                                    |
| 0 | Percentage of pay for which the method in the <b>Name</b> field is used.                                                                                                    |
|   | The <b>Percentage</b> OR the <b>Amount</b> field must be used.<br>If the percentage entered does not equal 100%, enter<br>an additional pay method.                                                            |
|   | 0                                                                                                    |

6. When are done loading all this information, select **File > Save**.

7. If an additional pay method is needed, select **File > New**. Go back to step 5.

8. Make a final review of all pay methods for any given effective date.

9. Select File > Close Form.